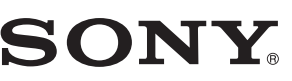

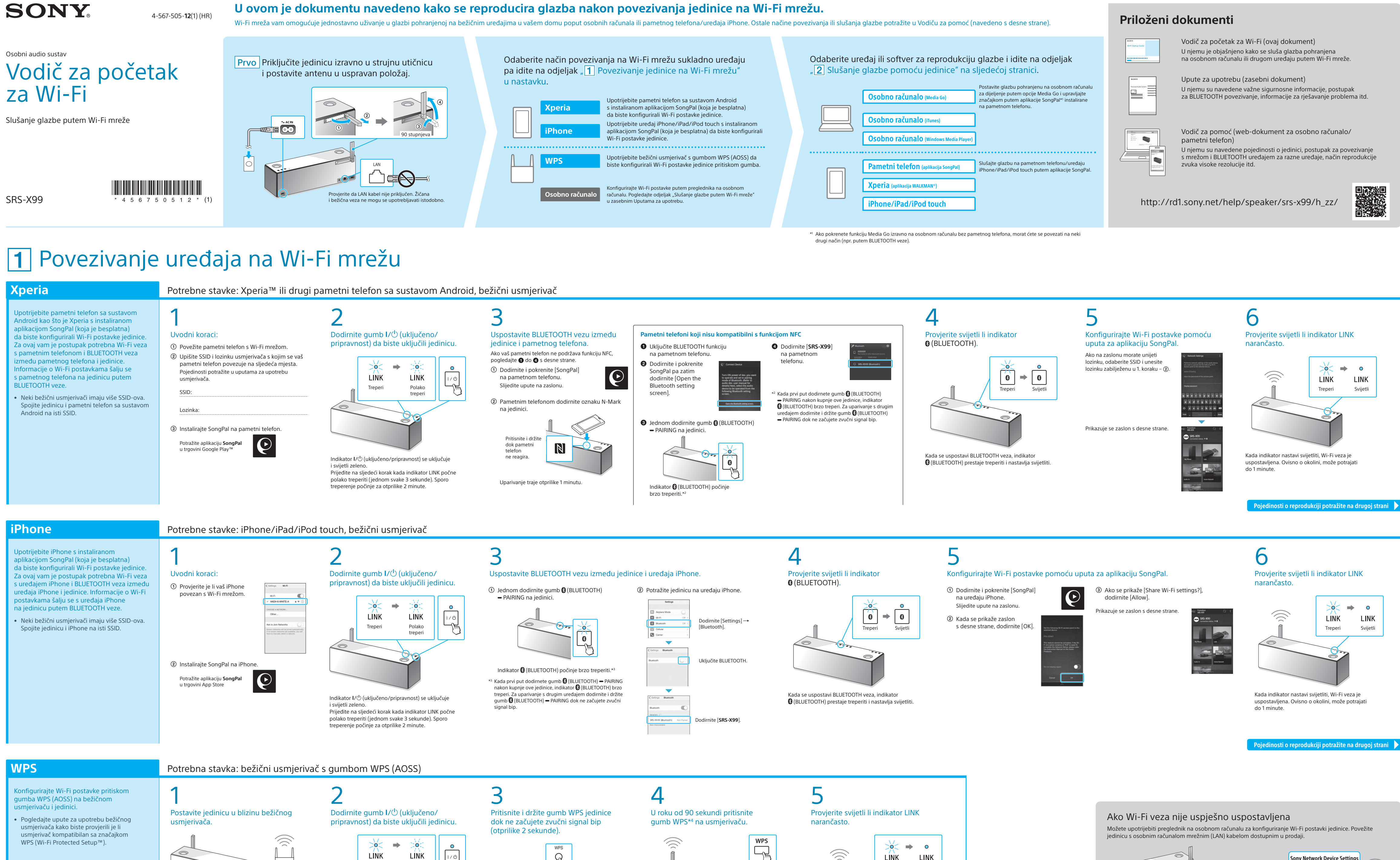

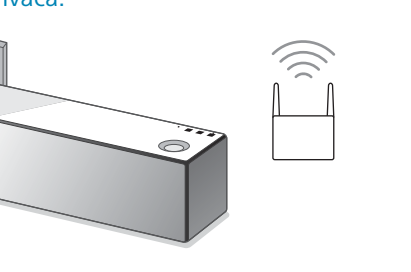

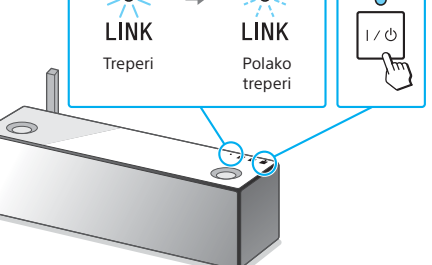

Indikator I/🖰 (uključeno/pripravnost) se uključuje i svijetli zeleno. Prijeđite na sljedeći korak kada indikator LINK počne polako treperiti (jednom svake 3 sekunde). Sporo treperenje počinje za otprilike 2 minute.

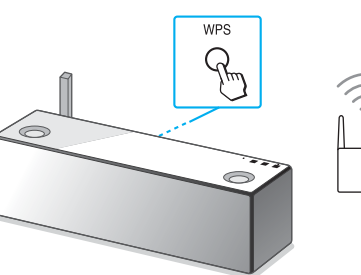

Gumb WPS nalazi se na stražnjoj strani jedinice.

\*4 Gumb WPS može se zvati i "gumb AOSS". ovisno o bežičnom usmjerivaču.

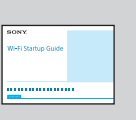

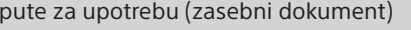

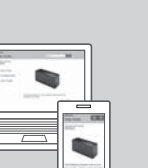

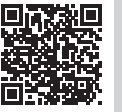

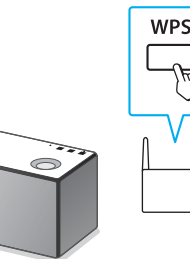

Ovisno o bežičnom usmjerivaču, pritisnite i držite gumb WPS nekoliko sekundi. Pojedinosti potražite u uputama za upotrebu usmjerivača.

LINK

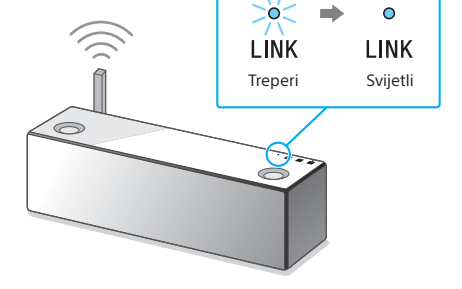

Kada indikator nastavi svijetliti, Wi-Fi veza je uspostavljena. Ovisno o okolini, može potrajati do 1 minute.

Pojedinosti o reprodukciji potražite na drugoj strani 🌓

Sony Network Device Settings

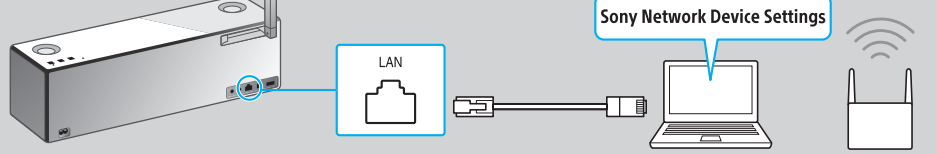

Pojedinosti potražite u odjeljku "Slušanje glazbe putem Wi-Fi mreže" u Uputama za upotrebu.

## **2** Slušanje glazbe pomoću jedinice

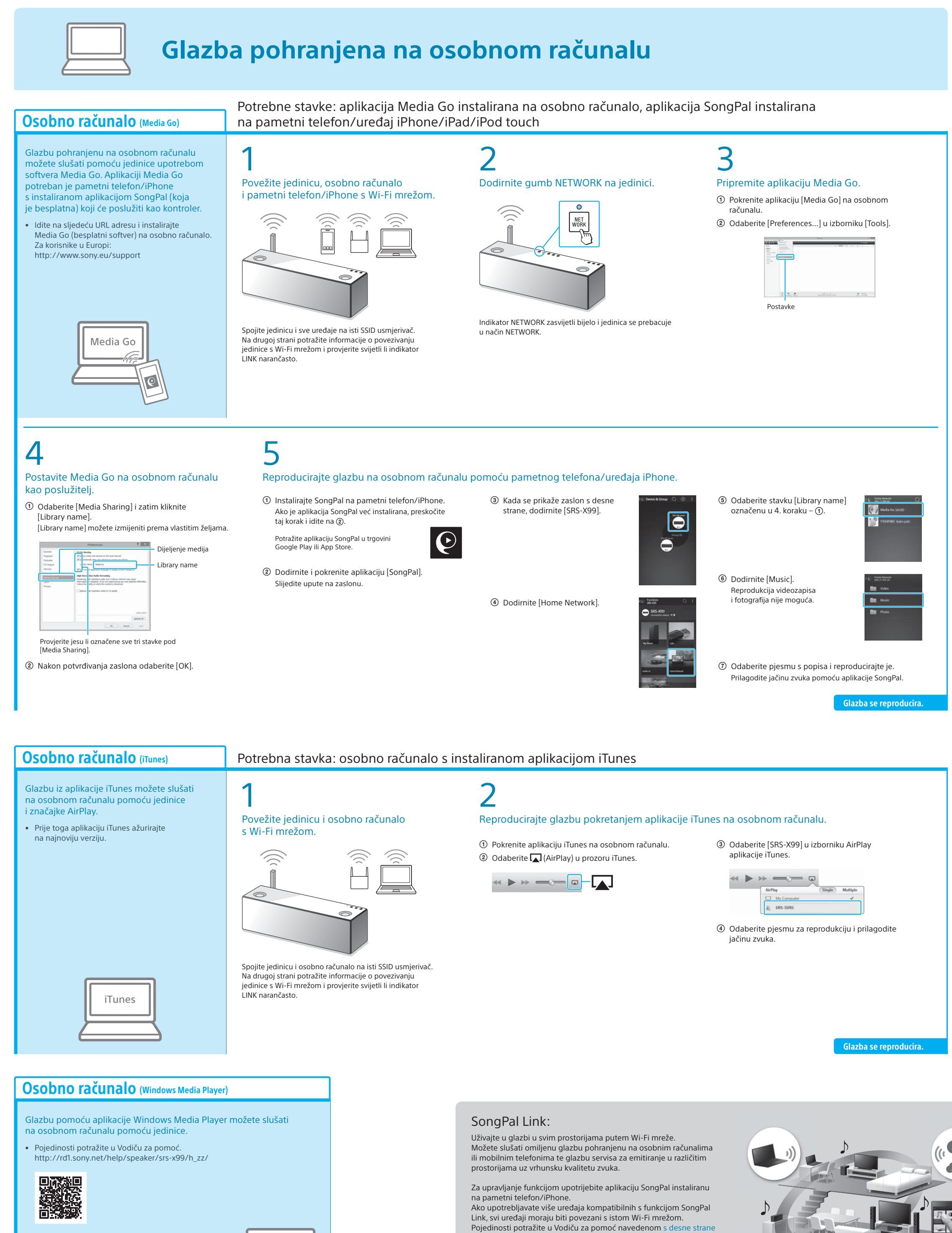

ili Vodiču za početak za Wi-Fi priloženom uz svaki uređaj.

## Glazba pohranjena na pametnom telefonu/uređaju iPhone

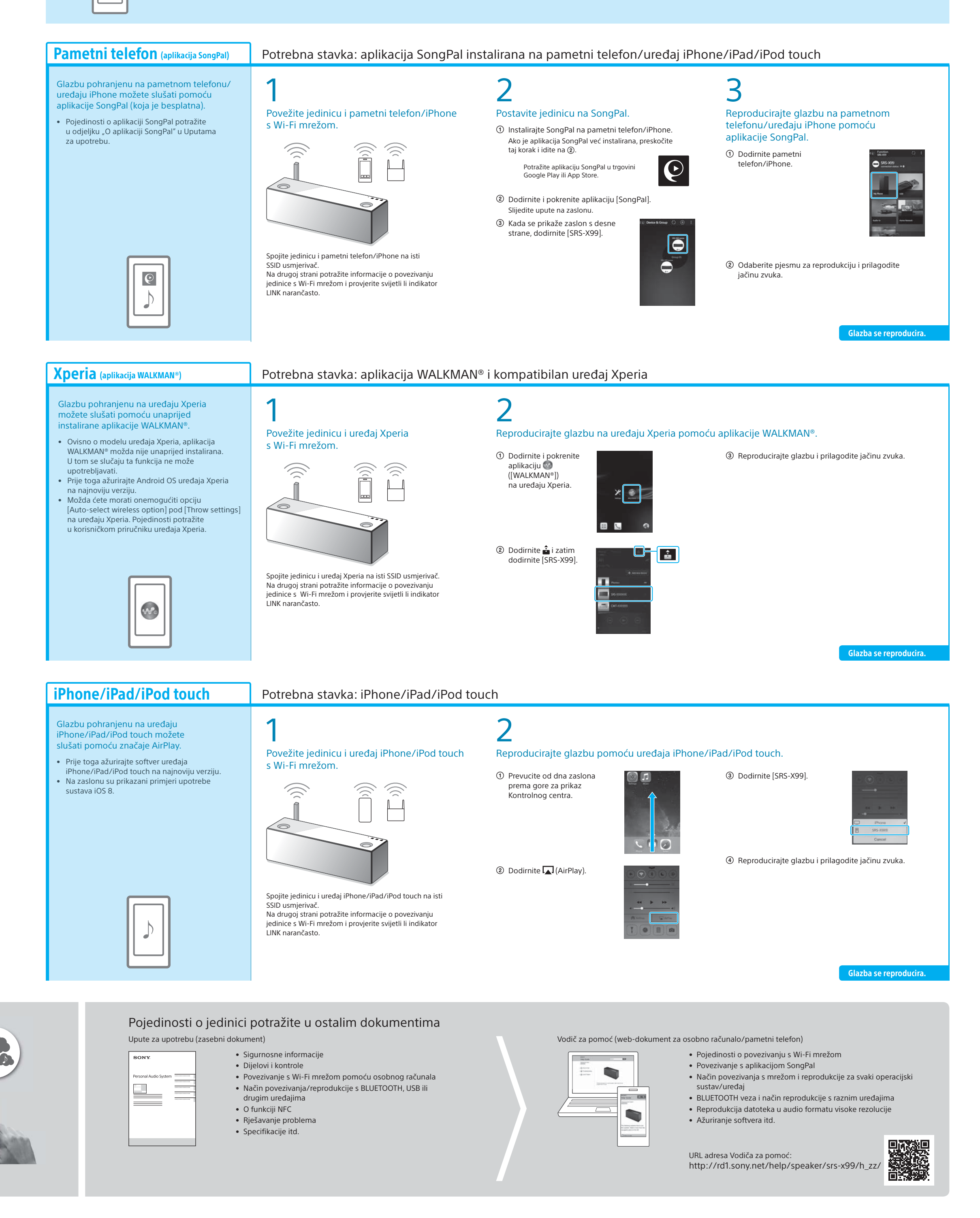